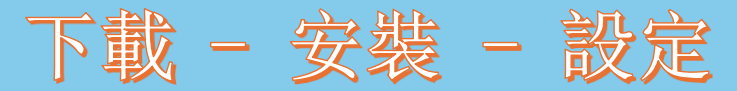

# eCodePro

# eCodePro - MQL5 函式庫, 適合所有想要自動化交易的交易者

PHAM KHANH DUY 的產品 - 若要直接與我聯繫,請使用以下方法之一:

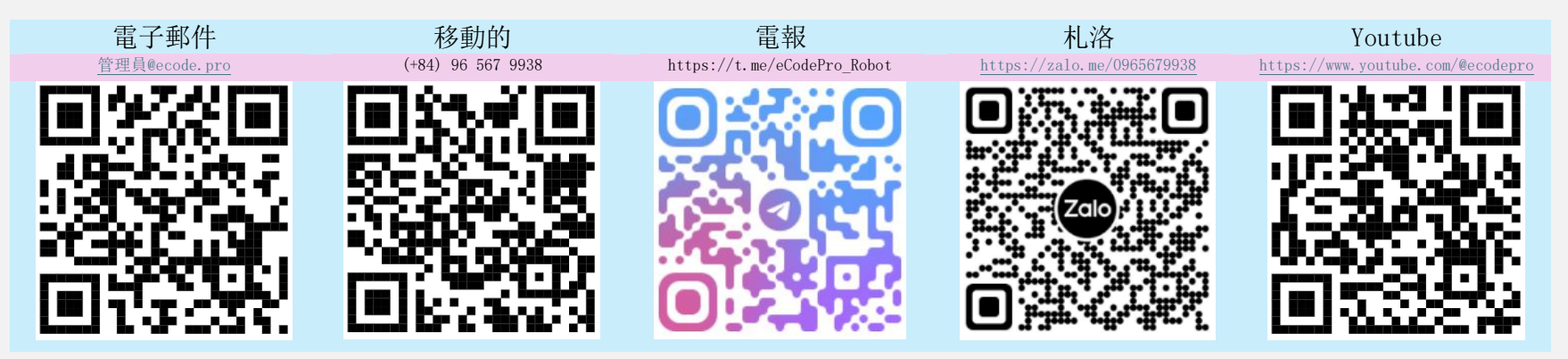

#### 直接從網站www.ecode.pro/download下載eCodePro庫的用戶

該產品的開發是為了完全自動化交易策略。因此,為了方便存取庫和練習編碼,我為所有演 示帳戶提供無限的功能和無限的時間。

交易者應該先在模擬帳戶上練習編碼和測試,如果一切正常,然後考慮在真實帳戶上運行。

為了能夠在真實帳戶上使用eCodePro ,請直接發送簡訊或發送電子郵件至上述聯絡管道, 我將為您提供限時免費使用。

另外,如果您有多餘的錢並且好心,可以透過轉帳到越南的銀行帳戶來支持我,或者直接在 MQL5主頁上購買E Code Pro,或者您也可以使用上面的聯絡管道購買E Code專業批量生產, 價格優惠。 Direct purchase link from MQL5 Accept payment Visa, Master, Paypal <u>CLICK HERE - BUY NOW</u>

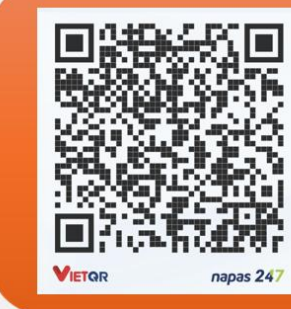

#### Vietnam Bank Information

- Bank holder
  PHAM KHANH DUY
- Bank number 096 567 9938
- Bank Military Bank (MB Bank)

#### 步驟1. 下載eCodePro函式庫

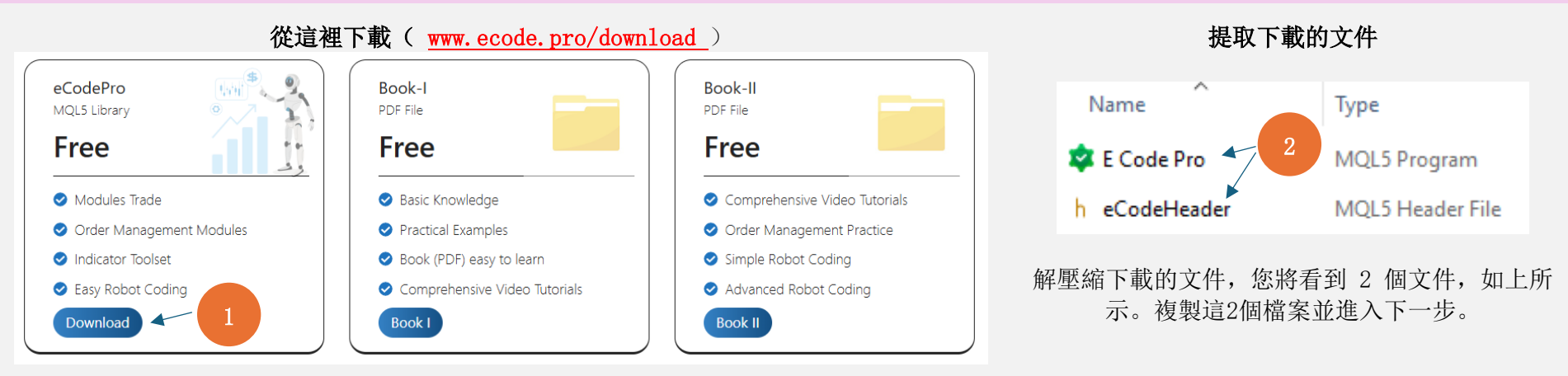

#### 步驟 2. 將eCodePro庫安裝到終端機中

| File View Insert Charts To      | bls                          | □ > ··· 010E0 | 047102812FC0C1889099285                  | 4220E MQL5                              | > Experts >  |
|---------------------------------|------------------------------|---------------|------------------------------------------|-----------------------------------------|--------------|
| New Chart                       | At Terminal (MT5), click on  | Make sure t   | hat you are standing a                   | t right place,                          |              |
| Open Deleted                    | File then click on Open Data | inside fo     | older Experts ( <b>.\MQL5</b> \          | Experts)                                |              |
| Profiles                        | Folder (left picture). After | Name          | Date modified                            | Туре                                    | Size         |
| Close Ctrl+                     | 4 that Windows Explorer will | advisors 🚞    | If you don't see Ma                      | arket folder let                        | create a new |
| Save Ctrl                       | be shown as right picture.   | 🚞 Examples    | folder then rename                       | o Market.                               |              |
| Save as Picture                 |                              | Free Robots   | ATTE AT                                  | n File tolder                           |              |
| 📁 Open Data Folder 🛛 Ctrl+Shift | D                            | Market        | 9/13/2024 3:45 PM                        | A File folder                           |              |
|                                 |                              | □ > … M       | IQL5 > Experts ><br>∱<br>Copy 2<br>& eCo | Market<br>files <mark>E Code Pro</mark> | .ex5         |

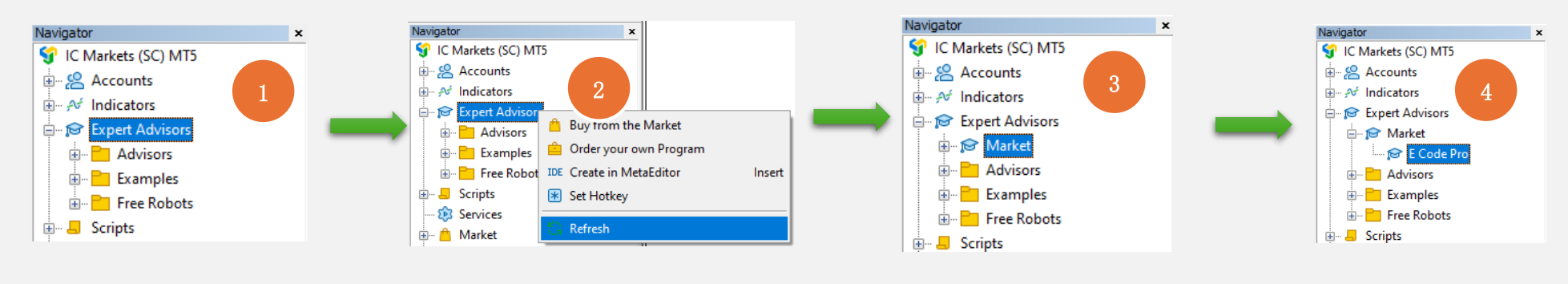

在MT5終端,刷新即可看到Market資料夾內的E Code Pro,正確操作如下圖步驟1至步驟4

如果你看到E Code Pro如圖<sup>4</sup>所示,那就表示你做對了。

切換到IDE (也稱為Meta Editor),刷新以查看Market資料夾中的eCodeHeader.mqh,按照下面圖片的步驟1到步驟4正確執行

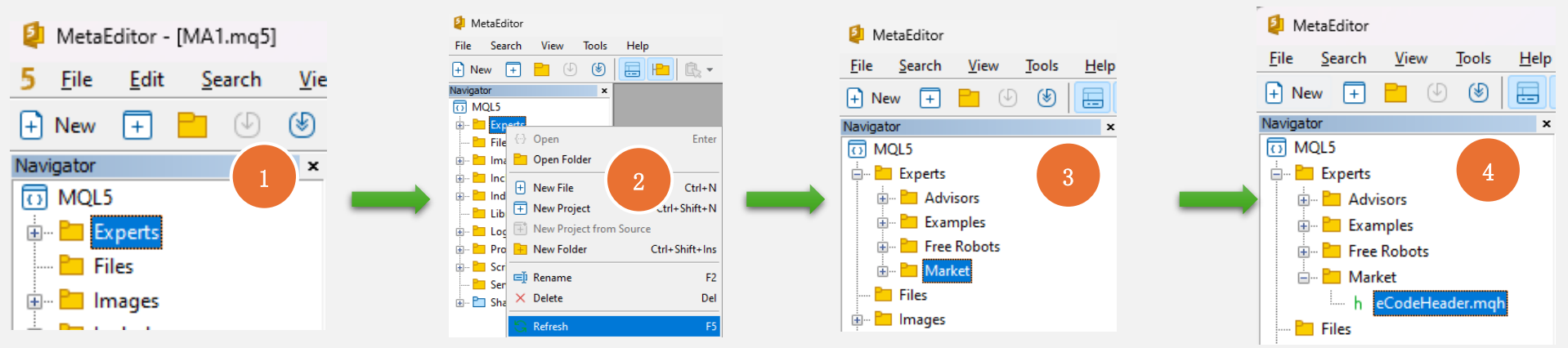

如果您看到eCodeHeader.mqh 如圖<sup>4</sup>所示,說明eCodePro庫已經安裝成功。

#### 步驟3。 GoogleAPI連接

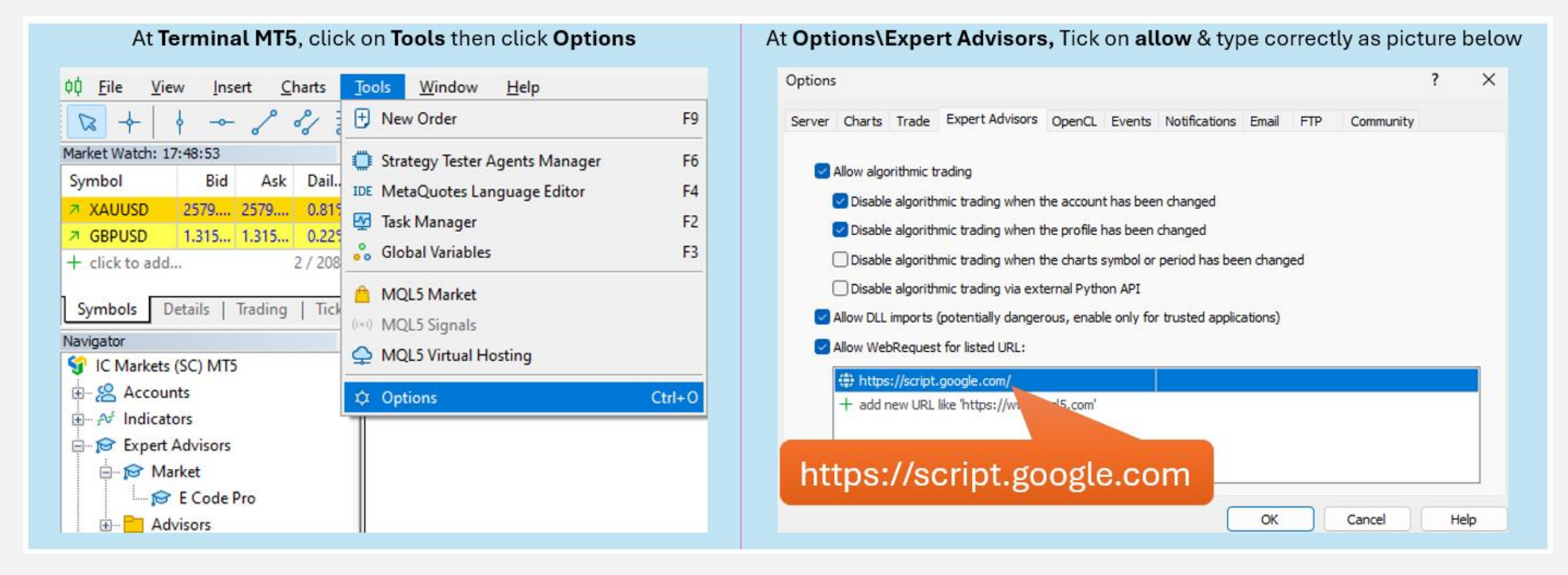

#### 步驟 4. 開始編碼前登入

使用模擬帳戶,您無需執行任何操作,只需將 E Code Pro. ex5 附加到 任何圖表即可。使用者名稱預設"demo"(小寫)如右圖。之後,您 可以開始編寫任何您想要的程式碼,並將您的機器人附加到您想要交 易的圖表上。

使用真實帳戶,您需要在開始編碼之前註冊。註冊說明在第5步。

筆記。您只需要在執行測試(回測)或最佳化時使用 EA, 但如果您在 演示或實際執行 EA, 則需要將 E Code Pro. ex5 附加到至少 1 個圖表。

| E Code Pro 1.9 |                 |       |  |  |  |
|----------------|-----------------|-------|--|--|--|
| Common Inputs  |                 |       |  |  |  |
|                | Variable        | Value |  |  |  |
|                | ab User name    | demo  |  |  |  |
|                | A Show buttons  | false |  |  |  |
|                | 01 Magic number | 0     |  |  |  |
|                |                 |       |  |  |  |

#### 步驟5. 註冊真實帳戶(在真實帳戶上使用有E Code Pro庫的機器人)

訪問我的主頁www.ecode.pro然後點擊 "Get License",填寫如下圖註冊表

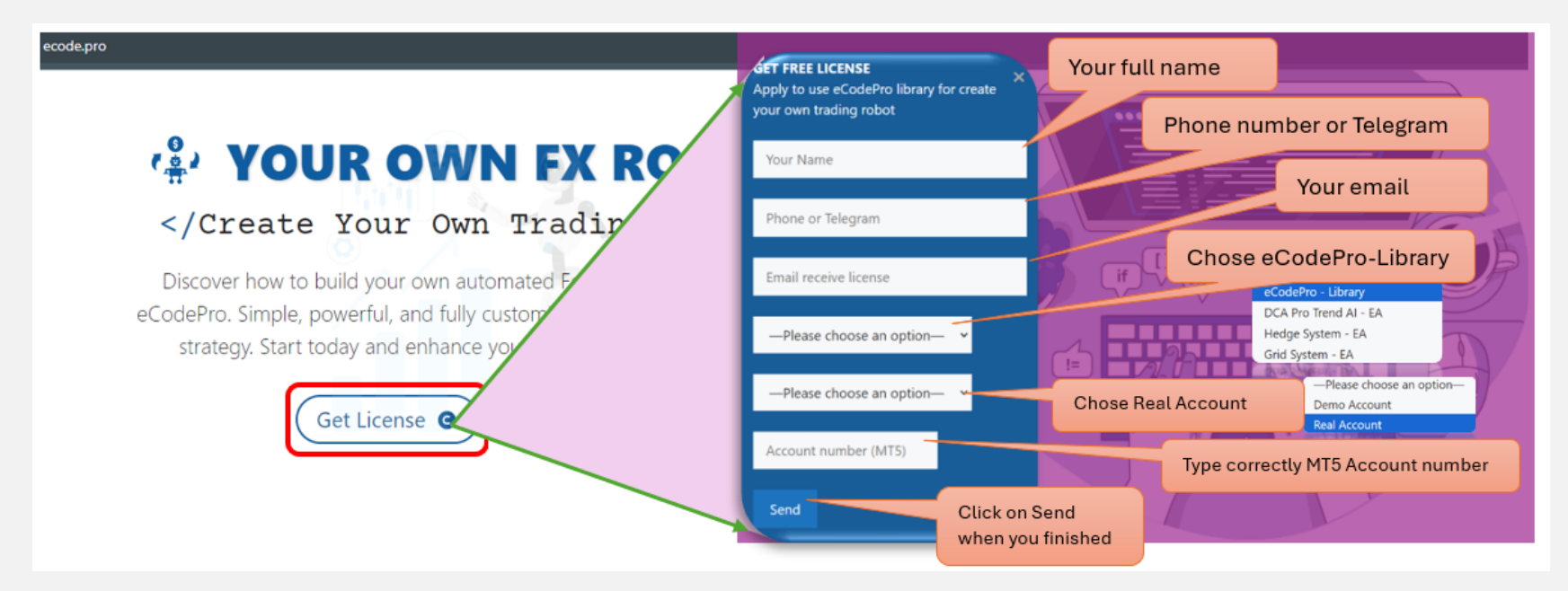

When you pressed on "Send" button, system will auto reply an email to you with title "E Code Pro Received Your Registration".

Within 24 hours, eCode Sytem will send you 2<sup>nd</sup> email with title "eCodePro - Login Information" as picture on the right. That email contains all information for login at Step 4, let use them before you start coding and start running eCodePro Library on your real account.

Dear Customers, Quý khách hàng thân mến,

Thank you for trusting and using eCodePro products. Cảm on quý khách đã tin tưởng và sử dụng các sản phẩm của eCodePro.

The table below contains the necessary information to install and use the product you have registered.

Bảng dưới đây chứa các thông tin cần thiết để cài đặt và sử dụng sản phẩm mà bạn đâ đăng ký.

| eCodePro     | Library    |
|--------------|------------|
| User         | myUserName |
| MT5 account  | 669966     |
| Expired date | 2025/12/03 |

Please read the installation instructions (pdf file) carefully before logging in and using. Vui lòng đọc kỹ hướng dẫn cài đặt (file pdf) trước khi tiến hành đăng nhập và sử dụng.

Thank you!

#### 步驟6. 建立新的第一個 EA

完成上述全部 5 個步驟後,您就可以開始創建自己的機器人了。為確保您建立的新機器人不存在任何連線錯誤,請記住以下 3 個基本規則:

規則 1. E Code Pro. ex5和eCodeHeader. mqh以及您的新機器人必須儲存在Market資料夾中

規則 2. E Code Pro. ex5必須附加在單獨的圖表上

規則 3. 您的所有新機器人將位於 Market 資料夾中, 並且必須使用# include ".// eCodeHeader.mgh "連結

例如,如何建立自己的新機器人。

#### 讓我們從 IDE (也稱為元編輯器) 開始

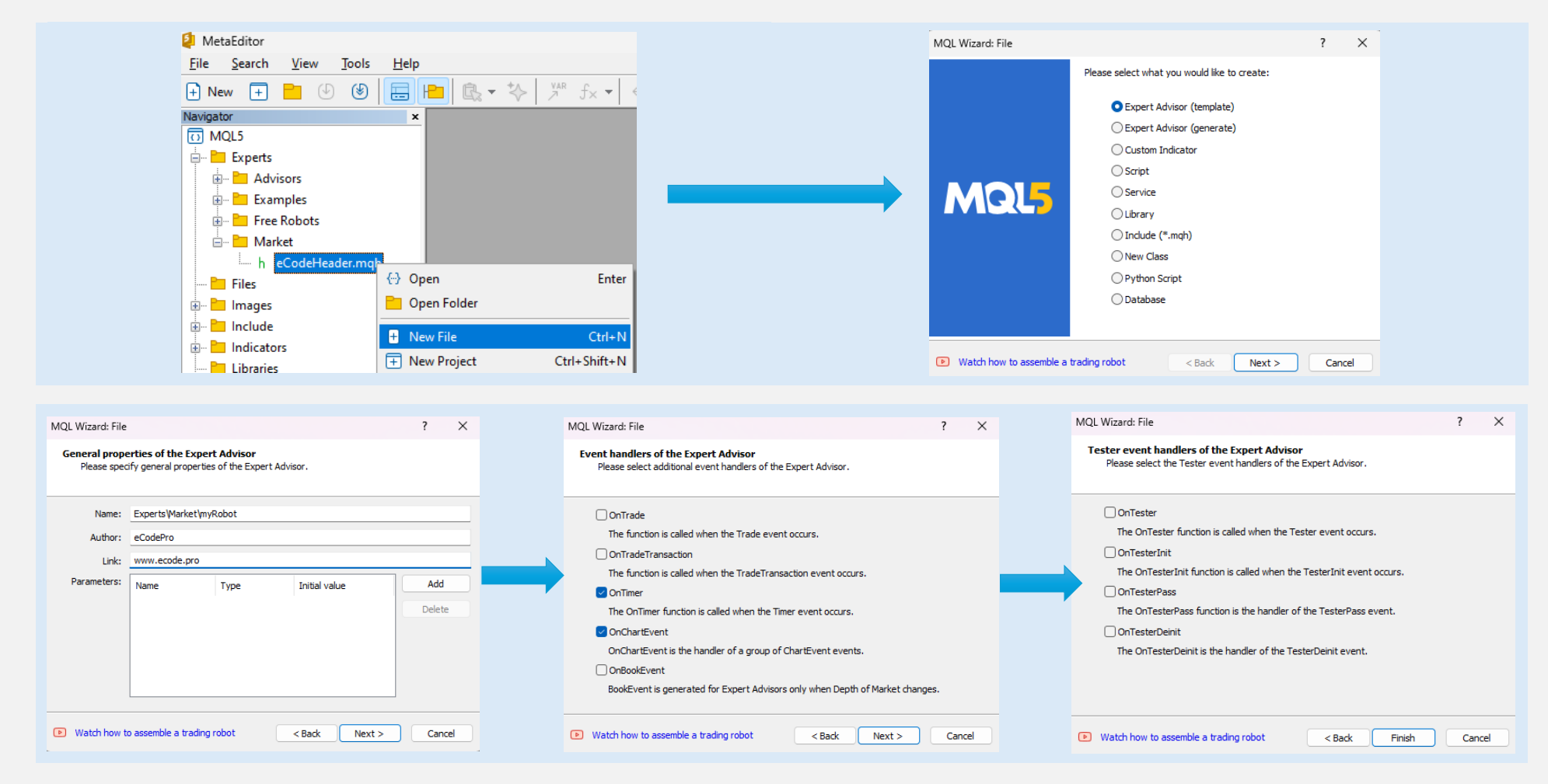

## 點擊Finish後,系統會顯示這樣的程式碼(左表)

## 添加連結作為<sup>#9</sup>行,確保您的機器人已連接到eCodePro

| 1. //++                                 | 1. //++                                                            |
|-----------------------------------------|--------------------------------------------------------------------|
| 2. // myRobot.mq5                       | 2. //  myRobot.mq5                                                 |
| 3. // eCodePro                          | 3. //  eCodePro                                                    |
| 4. // www.ecode.pro                     | 4. //  www.ecode.pro                                               |
| 5. //++                                 | 5. //++                                                            |
| 6. #property copyright "eCodePro"       | 6. #property copyright "eCodePro"                                  |
| 7. #property link "www.ecode.pro"       | 7. #property link "www.ecode.pro" This line allows your EA link to |
| 8. #property version "1.00"             | 8. #property version "1.00" eCodePro Library                       |
| 9. //++                                 | 9. #include ".//eCodeHeader.mqh"                                   |
| 10. // Expert initialization function   |                                                                    |
| 11. //+                                 | 11. Int OnInit() {                                                 |
| 12. int OnInit()                        | 12. EventSetTimer(1);                                              |
| 13. {                                   | 13. Change Cycle-time nom ou                                       |
| 14. // Create Cimer                     | seconds to 1 seconds                                               |
| 16. Eventsetrimer (00),                 | 15. [                                                              |
| 17. //                                  | 17. void OpDeinit(const int reason) /                              |
| 18. return(INIT_SUCCEEDED):             | 18. Eventkilliner():                                               |
| 19. }                                   | 19.                                                                |
| 20. //++                                | 20. }                                                              |
| 21. // Expert deinitialization function | 21. //                                                             |
| 22. //+                                 | 22. void OnTick() {                                                |
| 23. void OnDeinit(const int reason)     | 23.                                                                |
| 24. {                                   | 24. }                                                              |
| 25. // destroy timer                    | 25. //                                                             |
| <pre>26. EventKillTimer();</pre>        | 26. void OnTimer() {                                               |
| 27.                                     | 27.                                                                |
| 28. }                                   | 28. }                                                              |
| 29. //++                                | 29. //                                                             |
| 30. //  Expert tick function            | 30. void OnChartEvent(const int id,                                |
| 31. //++                                | 31. const long &iparam,                                            |
| 32. vold OnTick()                       | 32. const double &dparam                                           |
| 55. {<br>                               | 23. const string «sparam) {                                        |
| 24, //<br>25                            | 24.<br>25 l                                                        |
| 36                                      | 36 //                                                              |
| 37. //+                                 | 37                                                                 |
| 38. //  Timer function                  |                                                                    |
| 39. //+                                 |                                                                    |
| 40. void OnTimer()                      |                                                                    |
| 41. {                                   |                                                                    |
| 42. //                                  |                                                                    |
| 43.                                     |                                                                    |
| 44. }                                   |                                                                    |
| 45. //++                                |                                                                    |
| 46. // ChartEvent function              |                                                                    |
| 47. //++                                |                                                                    |
| 48. void OnChartEvent(const int id,     |                                                                    |
| 49. const long &lparam,                 |                                                                    |
| 50. Const double &dparam,               |                                                                    |
| 51. CONST STRING @Sparam)               |                                                                    |
| 53 //                                   |                                                                    |
| 54                                      |                                                                    |
| 55. }                                   |                                                                    |
| 56. //+                                 |                                                                    |
| 57.                                     |                                                                    |
|                                         |                                                                    |

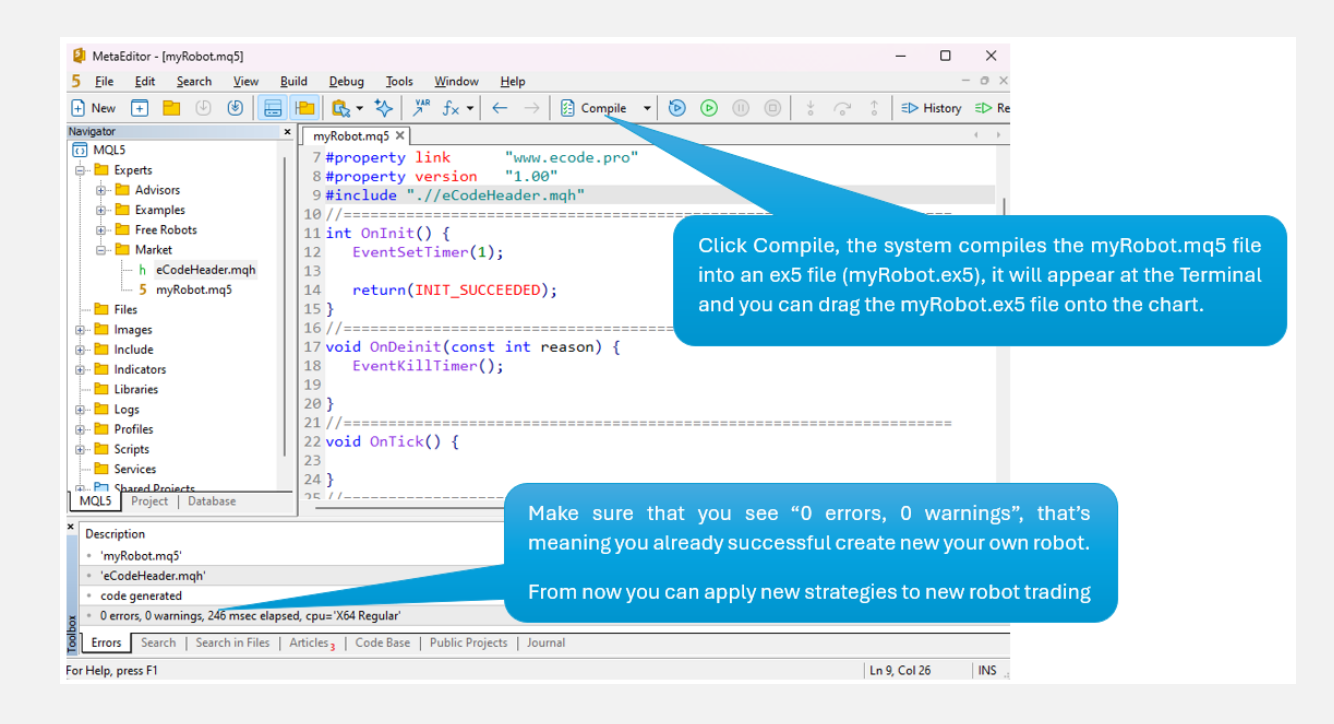

將您的機器人拖曳(附加)到圖表(右),並記住E Code Pro.ex5必須附加到單獨的圖表(左)上,如下圖所示

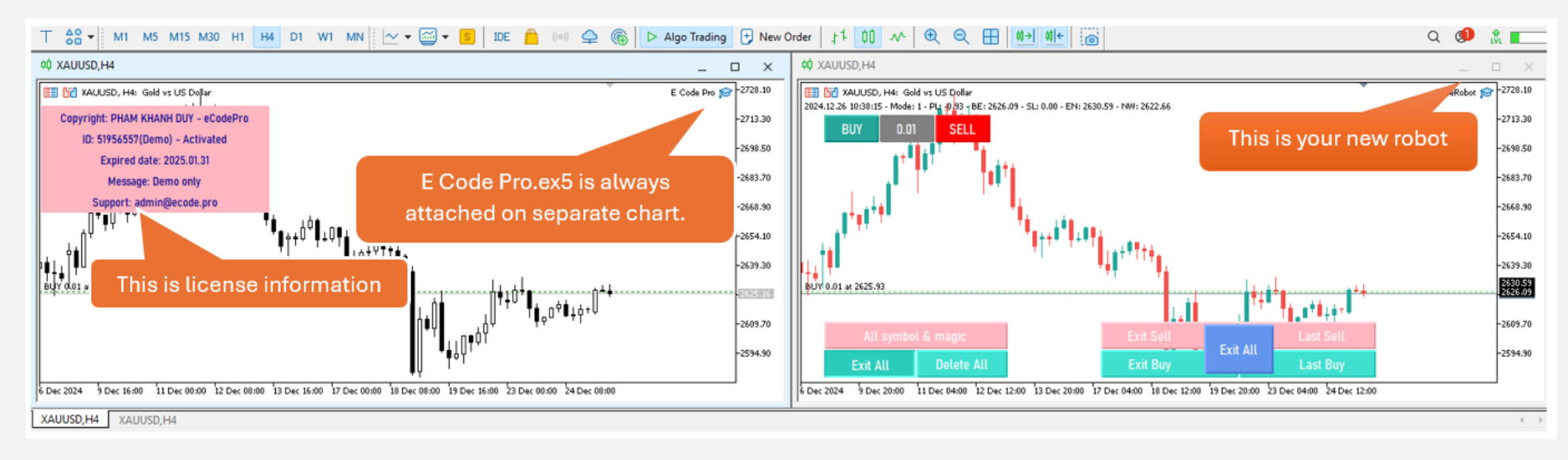

一切已完成 - 歡迎成為專業 MQL5 編碼員!